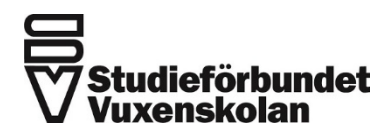

# Lönespecifikationer i mobilapp

# Flex HRM Lönespecifikationer

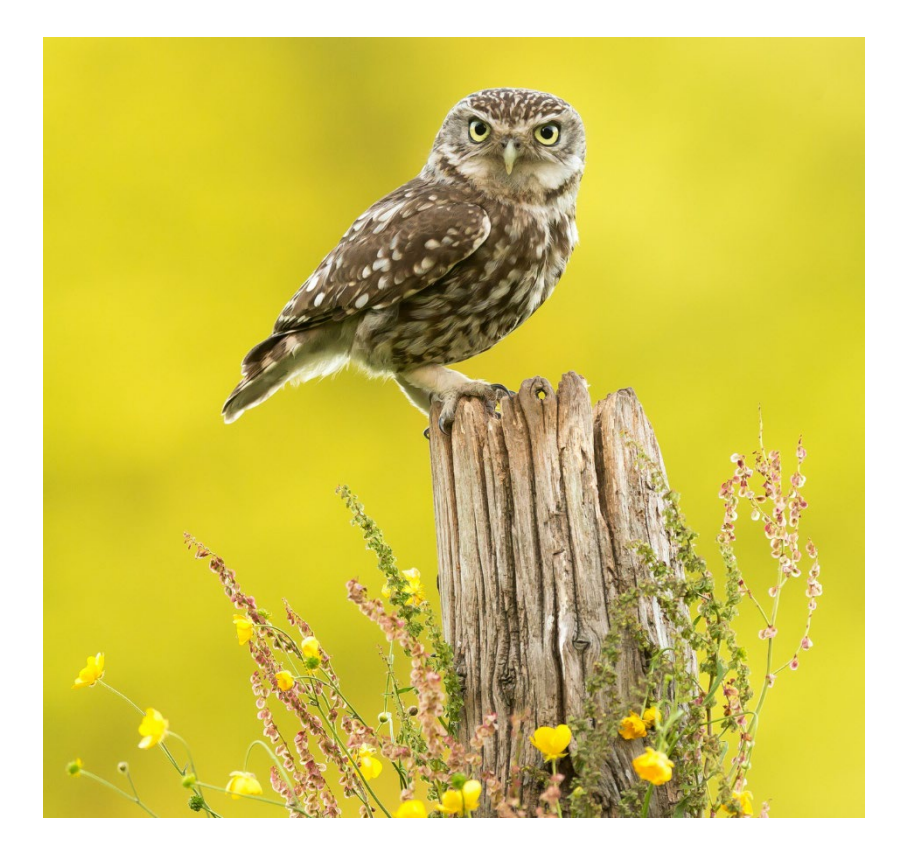

## Innehåll

| INLOGGNING FÖRSTA GÅNGEN I APPEN | . 3 |
|----------------------------------|-----|
| STARTSIDA                        | . 3 |
| LÖNESPECIFIKATION                | .4  |
| ANDRA LÖNEPERIODER               | . 4 |
| GLÖMT DITT LÖSENORD TILL HRM     | . 5 |

### Inloggning första gången i appen

Appen finns att ladda ner där appar finns. Den heter HRM Mobile.

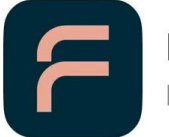

HRM Mobile

Näringsliv

Första gången du loggar in i appen fyller du i

Webbplats: https://sv.flexhosting.se/Mobile/ Gå vidare till HRM Mobile

- Användarnamn: Din mejladress
- Lösenord:

#### **Startsida**

Först möts du av startsidan, där du ser alla funktioner du är behörig att använda.

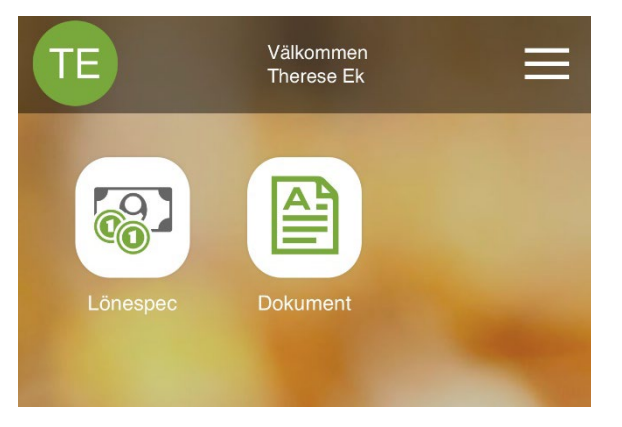

Under meny-knappen hittar du dina personuppgifter samt inställningar för lösenordsbyte, språkinställningar med mera.

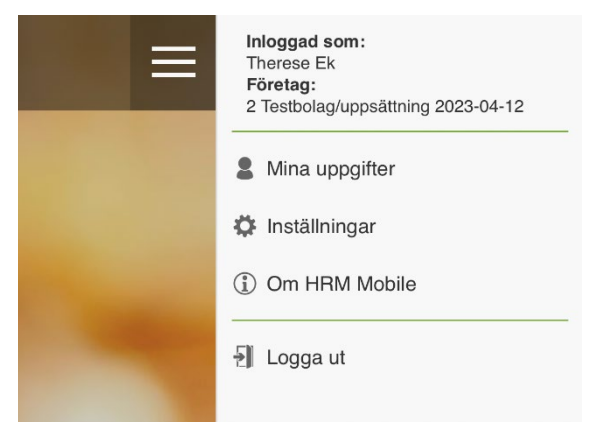

### Lönespecifikation

Din lönespecifikation kopplas till HRM Mobile, vilket innebär att du kan se alla dina lönespecifikationer direkt i din mobil.

Vill du se mer detaljer kring någon av posterna är det bara att trycka på den rad du vill granska närmare.

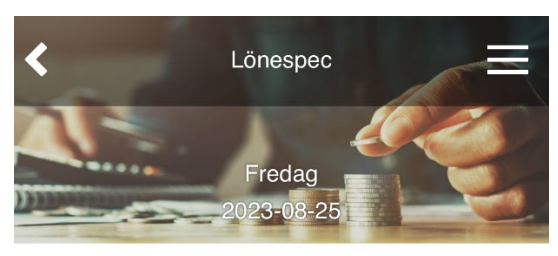

Att utbetala

#### 26 227,00 kr

| PDF        | Hämta som pdf |   |
|------------|---------------|---|
| Avdrag     | -534,00       | > |
| Ersättning | 1 180,10      | > |
| Skatt      | -7 901,00     | > |
| Förmån     | 1 470,00      | > |
| Bruttolön  | 33 481,90     | > |

### Andra löneperioder

Dina historiska lönespecifikationer visas under meny-knappen. Tryck på välj löneperiod för att se tidigare lönespecifikationer.

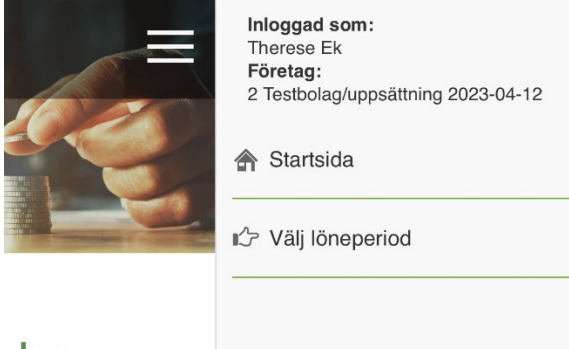

kr

#### **Glömt ditt lösenord till HRM**

Om du har glömt dina inloggnings-uppgifter kan du själv begära ett tillfälligt lösenord direkt från inloggningssidan. Klicka bara på *Glömt inloggning*.

| <b>Flex</b> M                                 |
|-----------------------------------------------|
| Licensierad till: Studieförbundet Vuxenskolan |
| 2 Användarnamn                                |
| ☐ Lösenord                                    |
| Glömt inloggning? Logga in                    |

Ange ditt användarnamn (din e-postadress) och klicka på *Skicka*. Därefter skickas ett e-postmeddelande med ett slumpmässigt genererat tillfälligt lösenord till den e-postadress som finns registrerad på användaren:

| Återställ lösenord                                                                                     |  |
|----------------------------------------------------------------------------------------------------|--|
| @ E-postadress                                                                                         |  |
| eller                                                                                                  |  |
| 2 Användarnamn                                                                                         |  |
| Skicka Avbryt                                                                                          |  |
| Ange en registrerad e-postadress eller användarnamn.                                                   |  |
| Du kommer att få e-post med ett tillfälligt lösenord som är<br>giltigt enligt systemets inställningar. |  |

Hej

Någon har begärt en återställning av lösenord för användare med e-postadress: <u>namn@foretag.se</u> från följande IP-adress: 192.168.0.0. Du kan nu logga in i Flex HRM med följande inloggningsuppgifter:

Kund: [Kundnummer] Användarnamn: användar-id Lösen: qTc4N-MMd#oD Du kommer att bli ombedd att byta lösenord vid inloggning med det tillfälliga lösenordet. Det tillfälliga lösenordet är giltigt till: 2020-05-05 18:06:38.

Dina tidigare inloggningsuppgifter fungerar fortfarande och loggar du in med dem så kommer det tillfälliga lösenordet att inaktiveras.

Hälsningar Flex HRM